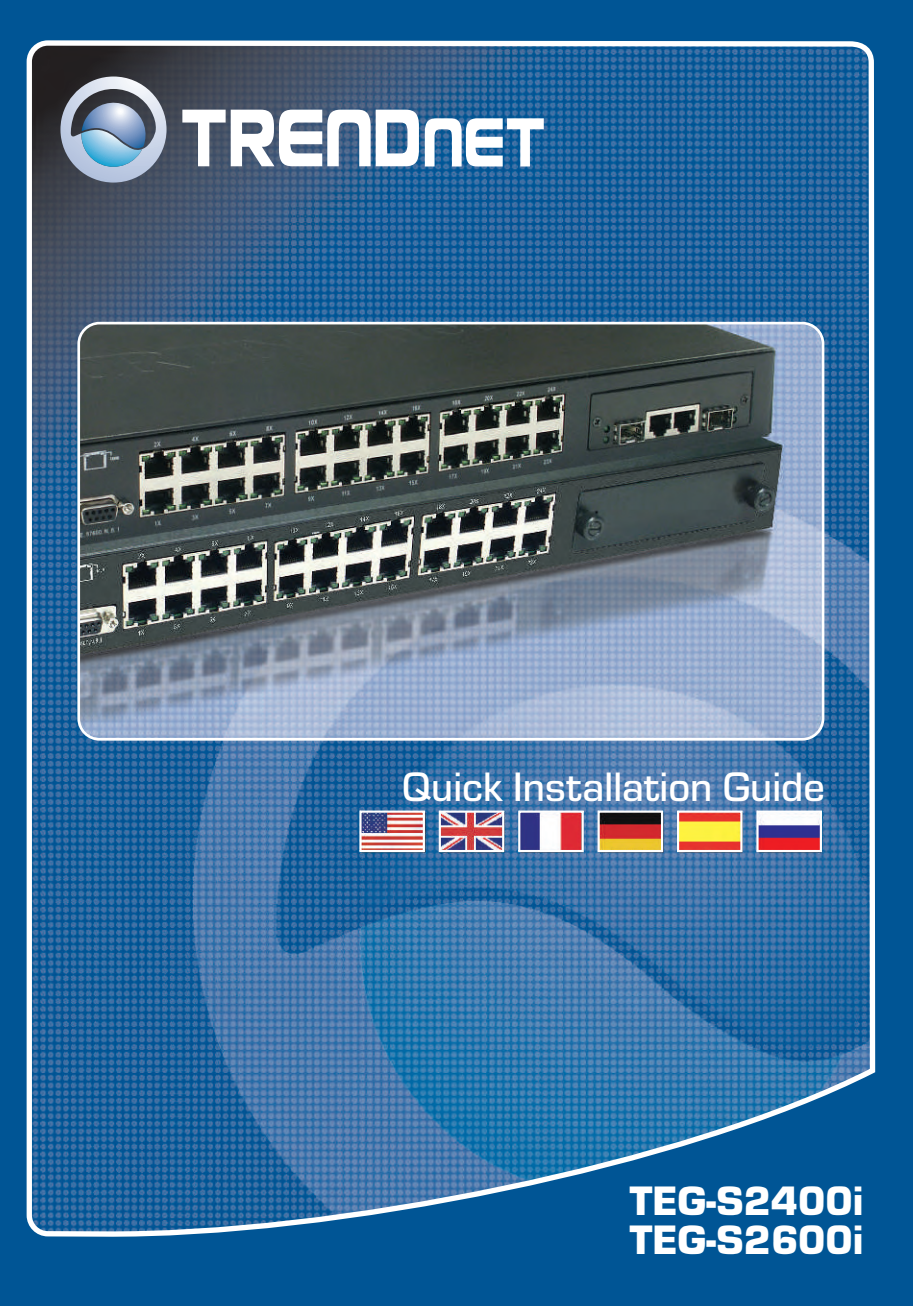

# **Table of Contents**

| Deutsch                       | 1 |
|-------------------------------|---|
| 1. Bevor Sie anfangen         | 1 |
| 2. Herstellung der Verbindung | 2 |
| 3. Verwendung des Umschalters | 3 |
| Troubleshooting               | 5 |

# 1. Bevor Sie anfangen

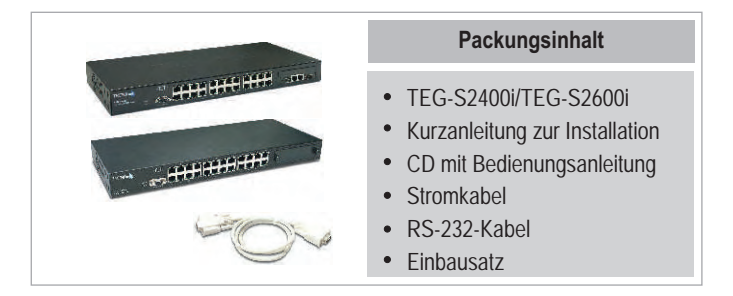

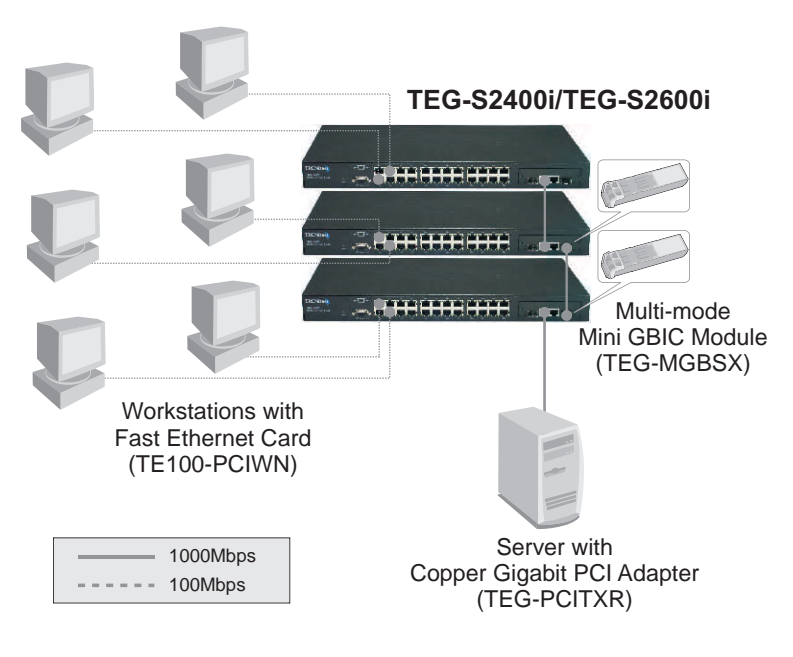

### Anwendung

1 Deutsch

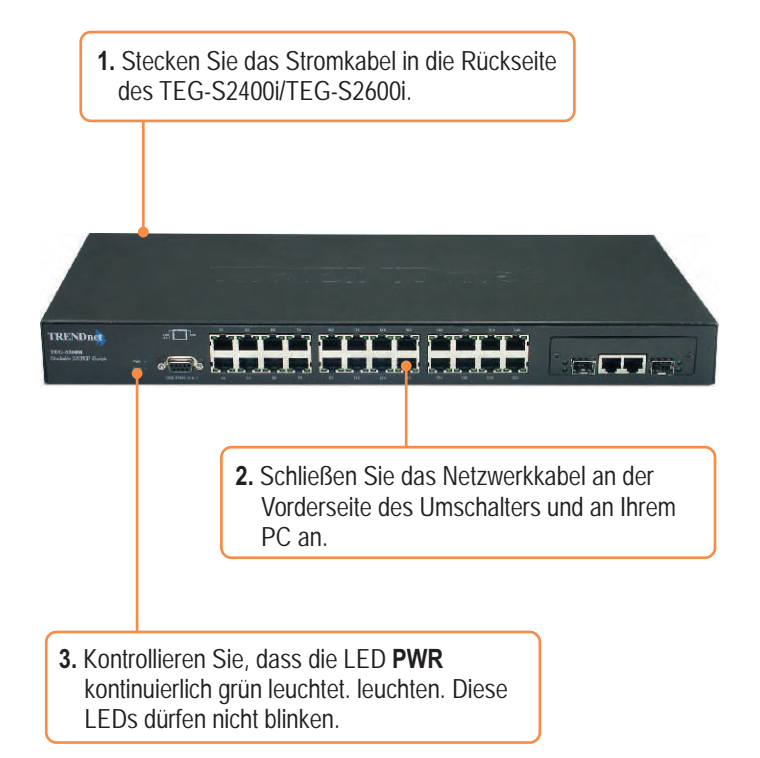

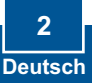

# 3. Verwendung des Umschalters

1. Gehen Sie zu Start > Settings(Einstellungen) > Control Panel (Systemsteuerung).

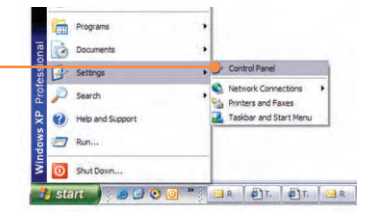

2. Doppelklicken Sie auf das Symbol Network Connection (Netzwerkverbindung).

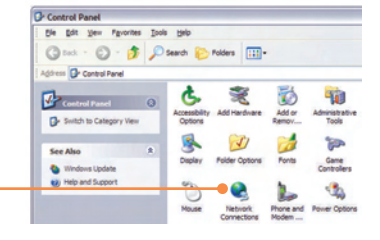

 Klicken Sie mit der rechten Maustaste auf das Symbol Local Area Connection (LAN-Verbindung) und klicken Sie dann auf Properties (Eigenschaften).

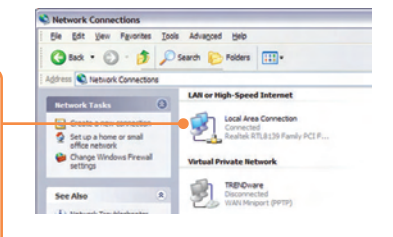

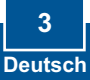

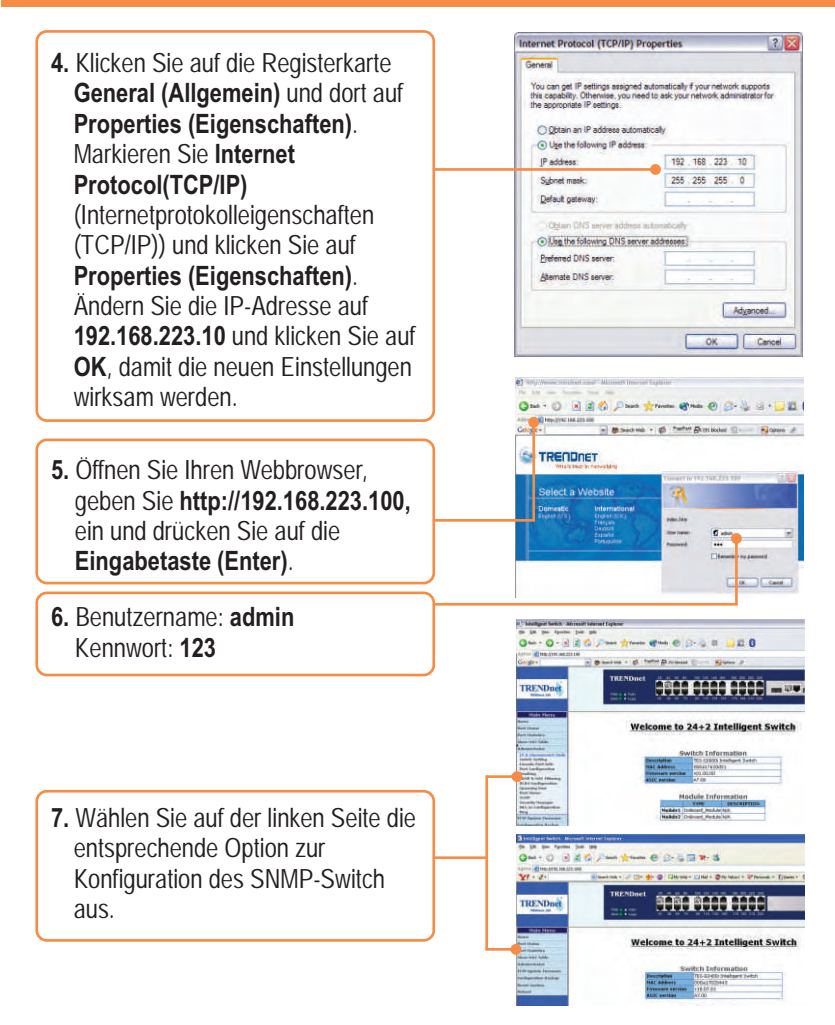

### Ihre Installation ist beendet!

<u>Hinweis:</u> Zusätzliche Informationen zu den erweiterten Funktionen finden Sie in der Bedienungsanleitung.

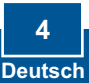

### Q1. How come I cannot see any light from any of my LED's?

**A1.** Your TEG-S2400i/TEG-S2600i is not getting any power. Make sure that your surge protector or your outlet is getting power and make sure that the AC Power cord is properly connected to your switch.

# Q2. After connecting several workstations to the switch, I have all workstations communicating with the server, but I cannot access the switch's web configuration utility. What should I do?

**A2.** Please change your switch's IP address to match the network segment of your workstations. For configuring your switch's IP address, please consult the User's Guide.

# Q3. I have connected several workstations into the switch, but one workstation does not connect to the network. The LEDs on one of the ports remain unlit, while the rest of the ports have blinking LEDS. What do I do?

**A3.** You either have a faulty network card or a faulty network patch cable. Make sure that your network card and network cable are functional.

If you have any questions regarding your switch please contact TRENDnet Technical Support Department.

### Certifications

This equipment has been tested and found to comply with FCC and CE Rules. Operation is subject to the following two conditions:

- (1) This device may not cause harmful interference.
- (2) This device must accept any interference received. Including interference that may cause undesired operation.

F© (€

<u>NOTE:</u> THE MANUFACTURER IS NOT RESPONSIBLE FOR ANY RADIO OR TV INTERFERENCE CAUSED BY UNAUTHORIZED MODIFICATIONS TO THIS EQUIPMENT. SUCH MODIFICATIONS COULD VOID THE USER'S AUTHORITY TO OPERATE THE EQUIPMENT.

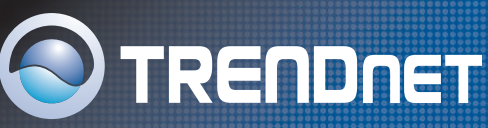

## **TRENDnet** Technical Support

### US/Canada Support Center

Contact Telephone: 1(866) 845-3673 Email: support@trendnet.com

Tech Support Hours 24/7 Toll Free Tech Support

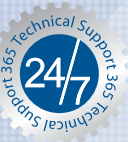

r European Support Center

Contact

 Telephone:

 Deutsch : +49 [0] 6331 / 268-460

 Français : +49 [0] 6331 / 268-461

 0800-90-71-61 (numéro vert)

 Español : +49 [0] 6331 / 268-462

 English : +49 [0] 6331 / 268-463

 Italiano : +49 [0] 6331 / 268-464

 Dutch : +49 [0] 6331 / 268-465

 Fax: +49 [0] 6331 / 268-465

#### Tech Support Hours

8:00am - 6:00pm Middle European Time Monday - Friday

# **Product Warranty Registration**

Please take a moment to register your product online. Go to TRENDnet's website at http://www.trendnet.com

TRENDNET 3135 Kashiwa Street Torrance, CA 90505 USA

Copyright ©2006. All Rights Reserved. TRENDnet.